# ELECOM **Setup Guide**

### WRC-2533GHBK-I / WRC-1750GHBK2-I / WRC-F1750ACGH / WRC-1167GHBK2-I WRC-F1167ACG / WRC-1167GEBK-I / WRC-F1167ACF / WRC-733GHBK-I WRC-733GEBK-I / WRC-300GHBK2-I

This manual provides a summary of and the specifications for this product as well as explains this product's usage precautions.

It also contains an FAQ that explains actions you can take if you have problems such as the product malfunctioning.

## Name and function of each part

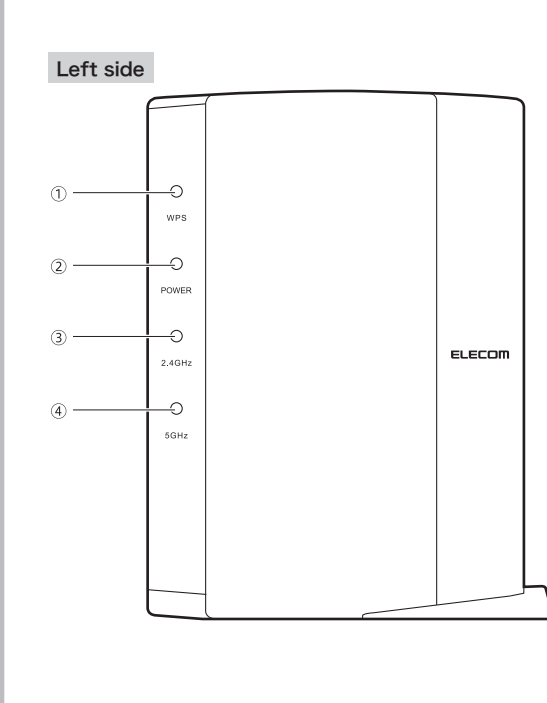

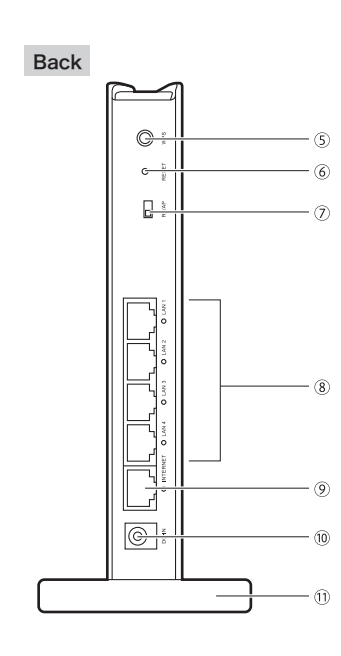

| 1     | WPS lamp<br>(red)                            | Blinking: The WPS setting button has been pressed, and the WPS function is running<br>This lamp blinks once every 0.5 second for approximately 2 minutes.<br>Off: The WPS function is not running                                                                                                    |
|-------|----------------------------------------------|----------------------------------------------------------------------------------------------------|
| 2     | POWER lamp<br>(blue) *1                      | Lit : The product is on.<br>Off : The product is off.                                                                                                    |
| 3     | 2.4G WLAN lamp<br>(blue) *1                  | The lamp indicates the connection status of the 2.4 GHz band (11n/g/b) and<br>the 5 GHz band (11ac/n/a).<br>Lit : The corresponding band is being connected to a wireless client (wireless adapte<br>Blinking : The corresponding band has been connected to a wireless client to use for<br>less than 10 seconds.<br>Off : There are no wireless client using the corresponding band. |
| 4     | 5G WLAN lamp<br>(blue) *1 *2                 |                                                                                                    |
| 5     | WPS setting<br>button                        | Use this button when you are connecting the product to a wireless slave device (such as a wireless adapter) that is equipped with a WPS function. To use this function, press this button for 2 seconds or more.                                                                                                    |
| 6     | Reset button                                 | When you press this button for more than 10 seconds, the POWER lamp blinks<br>and the product's settings are initialized (returned to the factory default values).<br>Do not turn off the product until the POWER lamp stops blinking.                                                                                                    |
| 7     | RT/AP mode changeover switch                 | Use this switch to select whether to use this product in either RT (router) mode or AP (access point) mode. Initial setting is "RT mode".                                                                                                    |
| 8     | LAN port/<br>LAN lamp 1 to 4<br>(blue) *1    | Use these ports to connect this product to PCs or other network devices over a wired LAN. There is an LED lamp next to each port.<br>Lit : The link to the PC or network device connected over a wired LAN has been established. Blinking : Data is being transferred. Off : The cable is disconnected.                                                                                |
| 9     | INTERNET port/<br>INTERNET lamp<br>(blue) *1 | Connect the cable from the WAN (Internet) device of the modem (ONU, CTU,<br>and other types). There is an LED lamp next to the port.<br>Lit : The link to the WAN device has been established. Blinking : Data is being<br>transferred. Off : The cable is disconnected.                                                                                                    |
| 10    | DC IN<br>(power supply jack)                 | Connect the AC adapter included with this product to this jack. Do not connect<br>any AC adapters other than the one included with this product.                                                                                                    |
| 11    | Stand                                        | You can use the stand included with this product to orient it vertically or horizontally.<br>For details on how to use the stand, see "Installation method and precautions" below.                                                                                                    |
| *1 Th | he lamp of WRC-2533GH                        | BK-I is white (except WPS lamp).                                                                                                    |

\*2 There is no 5G WLAN lamp on the WRC-300GHBK2-I

## Primary specification and factory default values (initial value)

#### The factory default values of setting utility

User name : admin

that you change

We strongly recommend

the password (admin).

192.168.2.1 (255.255.255.0)

DHCP server function : Valid

192.168.2.100~192.168.2.200

\*Router and AP mode

Assignment IP address :

Password : admin

Factory default values related to wired LAN

User name and

password for login

Router body IP address (LAN side)

DHCP server

function

#### Factory default values (initial value) related to wireless LAN

 $\mathsf{SSID}: \mathsf{2.4G}\ \mathsf{SSID} \rightarrow \mathsf{elecom2g}\text{-}\mathsf{XXXXXX} \qquad \mathsf{5G}\ \mathsf{SSID} \rightarrow \mathsf{elecom5g}\text{-}\mathsf{XXXXXX}$ Child net SSID (2.4G only)→e-timer-XXXXXX Encryption system : WPA2-PSK (AES)

Encryption key (password) : Written on the encryption key label on the product and the included setup information sheet (see below) \*SSID is written on the included setup information sheet Xs are random half-width characters selected from the numbers 0 to 9 and letters a to f.

the place of X.)

Encryption key Encryption key is written on the encryption key label on the bottom surface of product and the included setup information sheet.

Setup information sheet 12g-1234ab 15g-1234ab Encryption key Encryption key label (A 13-character random 設定用 QR コ (QR link 専) 2.4G SSID : 5G SSID : combination of the G SSID: どもネット SSID numbers 0 to 9 and letters A to H will go in 

### Installation method and precautions

This product can be installed vertically or horizontally. With either orientation, be sure to stabilize the product by setting it into the included stand. Also, with either orientation, take measures to prevent the product from falling over and the cables from being pulled out. The product falling over or the cables being pulled out from the connectors while the product is in operation may lead to malfunctions or data loss.

The stand is not fixed to the product. Connect the cables to the product, and then set the product into the stand.

#### Vertical orientation

· Use the side with the LED lamps as the front. Refer to the illustration and set the product into the included stand so that the back of the product fits snugly in the grooves on the stand.

#### Horizontal orientation

· Use the side with the LED lamps as the top · Place the product on the included stand so that the product is on top of the center, back part of the stand, and then ensure that the product is steady.

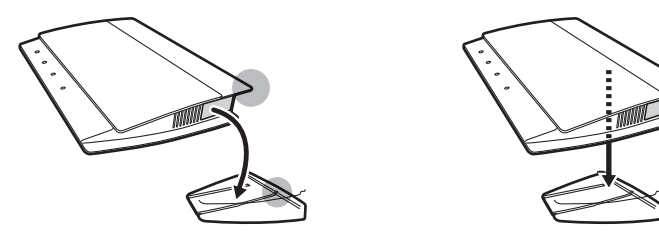

# How to install this product (wireless router)

Connect the devices. Refer to the diagram and wire the devices.

Before wiring, check the mode switch on the AP mode back of product is on RT mode 🔳 the "RT side". \*Initial setting is "RT

Check the lit status of the lamps.

· Check that the lamps on the modem or similar device and this product are lit correctly.

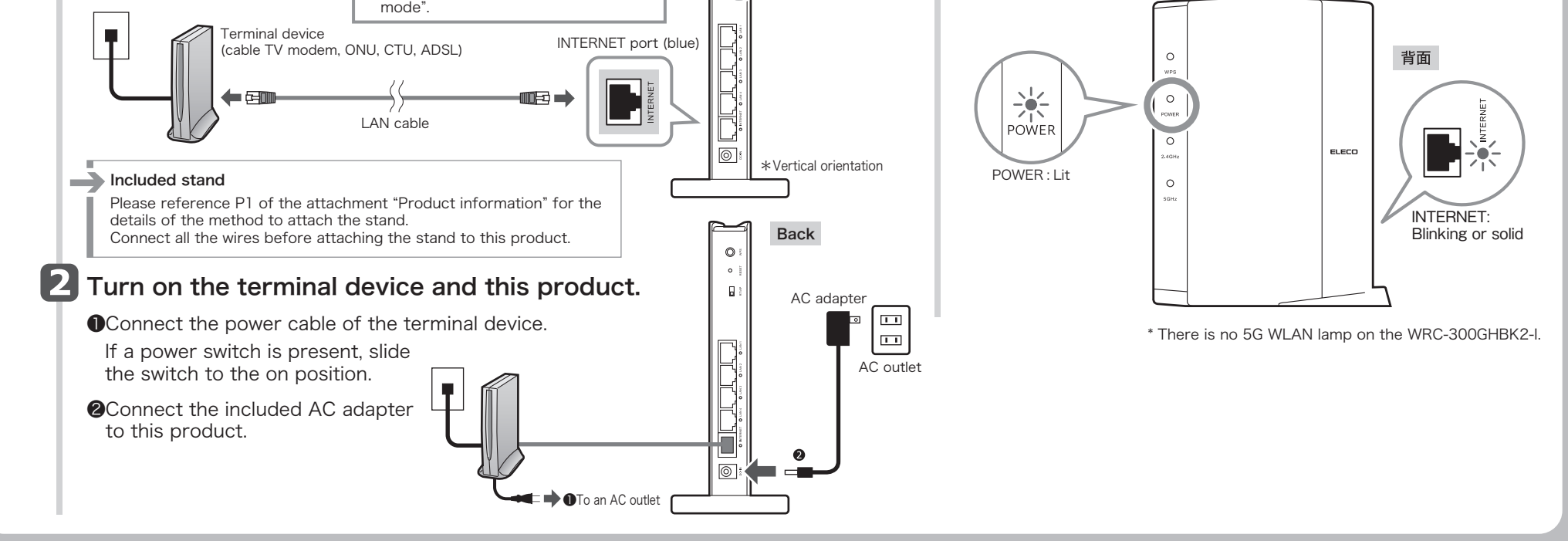

Back

0

(81)

elecom2g-XXXXXX elecom5g-XXXXXX ID: e-timer-XXXXXX

# Configuring settings from smartphones and tablet PC's

#### Connect to this product (wireless master device) For Android The procedure when using a model with camera function, Android 2.3 or later is described. Please read the explanation in the PDF version of 4 Tap [Read QR code]. 6 Tap [Next]. 下の内容で設定を行います。 users manual for other models \*Download the users manual from the ELECOM web site. 「次へ進む」ボタンを押すと接続を 開始します。 ■Operating environment: Android OS 2.3 to 5.0 We recommend devices equipped with cameras that have 次へ進む autofocus functionality. **1** Search for [QR link] in the "Google Tap [Completed]. 設定を完了しました。 製品の需導を入れてご利用くだ Play Store," and then install this application. The display returns to 8 the application screen. Display the **2** On your terminal's ncluded information shee Tap [Completed]. QR code home screen, tap the [QR link] icon. within the 9 The process to connect an Android readable terminal to this product is now **G** If the screen asking for confirmation range to read. completed. that you have prepared to connect to · If the setting to connect this device to the Internet is not completed, the screen switches to the user name and the Internet appears, password input screer Read from Procedure 1 of STEP 2 below. tap [Preparation complete]. For iOS (iPhone/iPad/iPod touch) The procedure when using a model with camera function, iOS 4.0 or later **5** Display the Included information sheet **8** Tap [Install]. is described. Please read the explanation in the PDF version of users manual for other models. QR code \*Download the users manual from the ELECOM web site. If the password lock is set within the ■Operating environment: iOS 4.0 to 8.2 in the terminal, unlock the password lock. readable range to read. Search for [QR link] in the "App Store," and then install this application. 9 Tap [Completed]. 6 Tap [Next]. On your terminal's 以下の内容で設定を行います。 home screen, tap 次の画面で「インストール」を the [QR link] icon. タップしてください。 If the screen asking for confirmation [1] The display returns to the application that you have prepared to connect to screen. Tap [Completed]. the Internet appears, tap [Preparation complete]. 11 The process to connect an iPhone or Tap [Install]. other iOS device to this product is 4 Tap [Read QR code]. now completed. · If the setting to connect this device to the Internet is not completed, the screen switches to the user name and password input screen Read from Procedure 1 of STEP 2 below

# How to connect to the Internet

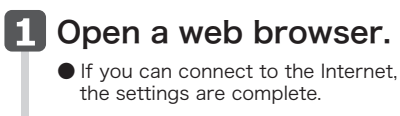

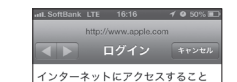

4 One of the following screens will be displayed, depending on the line you use. ◆DHCP line

 If the screen on the right is displayed, tap [Connect to the Internet]. and then proceed to Procedure **2** 

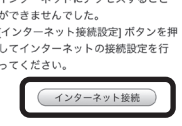

Enter "admin" for both the user name and the password, and then tap [Login].

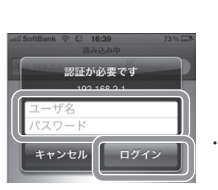

Use only half-sized lowercase letters

192.168.2.1/mobile.asp 🖒 192.168.2.1/n お使いの回顧は、PPPAE回顧です。こ契 約のプロバイダ様から提供されている、認 証印(ユーザー名)、認証パスワード (パ スワード) さ入力し、「次へ」をクリック してください。 ユーザー名は、"@"以降も必ず入力する必 更があります。 本製品の上位にもルータが設置されていま す。 ここでは、このまま『次へ』をクリックし てインターネットに接続します。 自宅サーノ(等、高度なネットワーク技術を 必要とする使い方をされる場合、本製品を APモードに変更した方がより良い性能が 発揮される場合があります。 通常のインターネット接続水マトゲーム PPPoE line 通常のインターネット接続/ネットゲーム 等のご利用の場合は、このままのモード 問題ありません<u>.</u> ユーザーネ 次へ 次へ 戻る

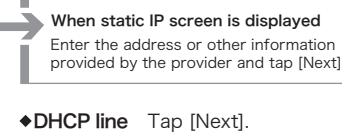

Enter the "User name" and "Password" provided by the provider and tap [Next].

- \*Please make sure to enter the full user name including the @ symbol and the portion that follows it.
- (Ex) userid123@elecom.net User name Provider identifier

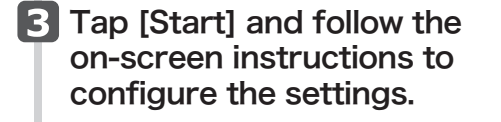

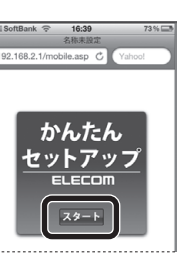

5 If the screen on the right is displayed, the connection to the Internet is completed.

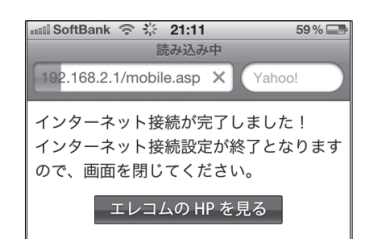

WRC-2533GHBK-I / WRC-1750GHBK2-I / WRC-F1750ACGH / WRC-F1167GHBK2-I / WRC-F1167ACG / WRC-1167GEBK-I / WRC-733GHBK-I / WRC-733GEBK-I / WRC-733GEBK2-I / WRC-733GEBK2-I / WRC-735GR2-WRC-735GR2-WRC-733GEBK2-I / WRC-733GEBK2-I / WRC-73GEBK2-I / WRC-73GEBK2-I / WRC-73GEBK2-I / WRC-73GEBK2-I / WRC-73GEBK2-I / WRC-73GEBK2-I / WRC-73G